## Epsilon Brand Store New User Setup & Ordering Guide

- 1. Go To Storefront URL: https://epsilonbrandstore.com/ 2. Click here to setup your account. 💄 User ID 🔒 Password New User Setup - Please enter the password provided by your organization. SIGN IN Forgot your User ID or Password? Password: Not a registered user? Click here to set up your account. Submit 3. Type in password: **Epsilon** (case sensitive) 4. Click Submit. First Name: Last Name: E-mail: Re-Type E-mail: User Name: Password: Re-Type Password: Save Cancel
  - 5. Type information in each field.
  - 6. Look all the way to the right and click Save.

You have successfully registered. You will receive a confirmation e-mail. Please click here to login.

7. Look all the way to the right and Click Here to Login. This will bring you back to the login page https://epsilonbrandstore.com/

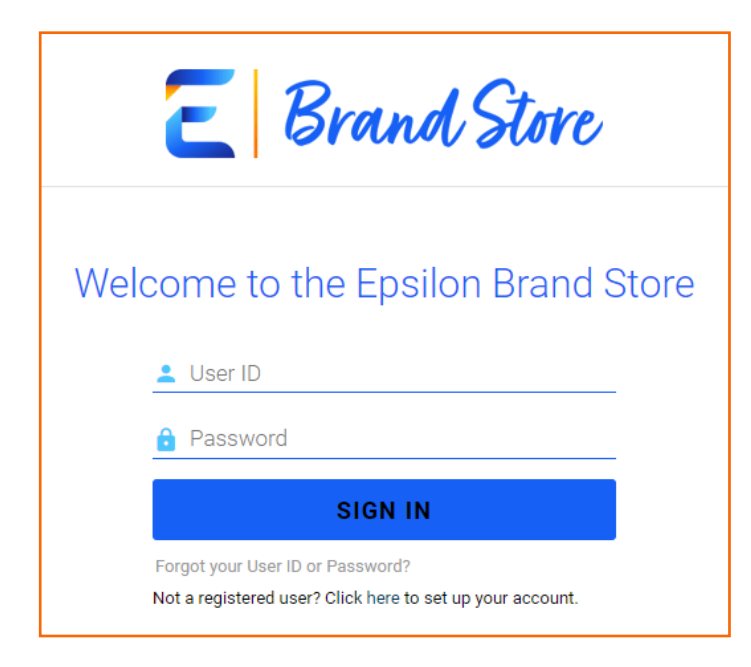

- 8. Enter User ID and Password that was created steps 2-6.
- 9. Click Sign In.

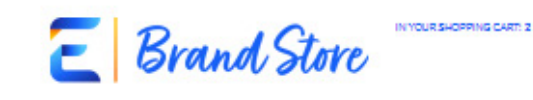

HOME

MY ACCOUNT

Here a Question? Click Here.

LOCOUT

MY ORDERS

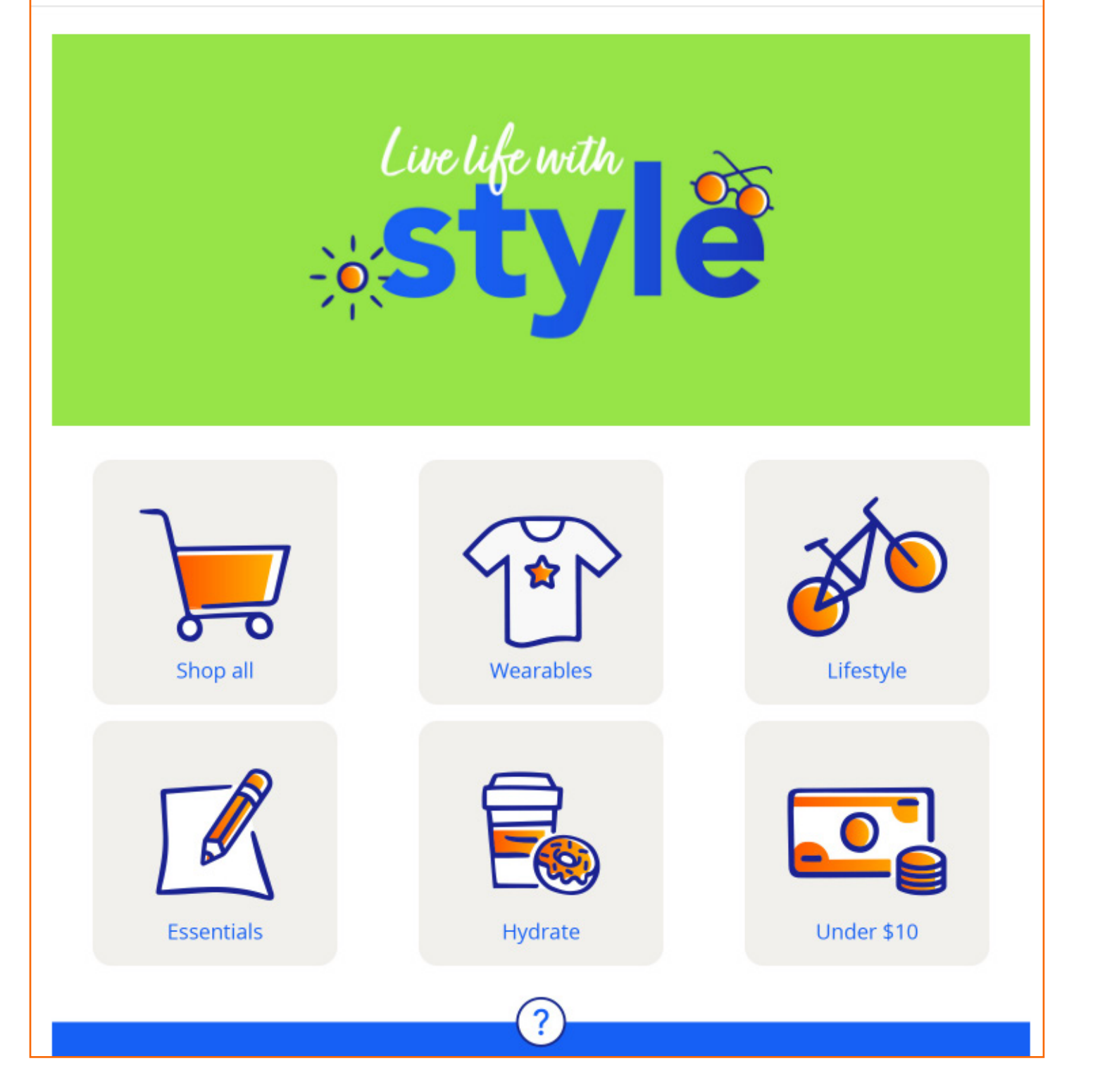

10. Click on the catalog you would like to order from or Shop All to browse all items.

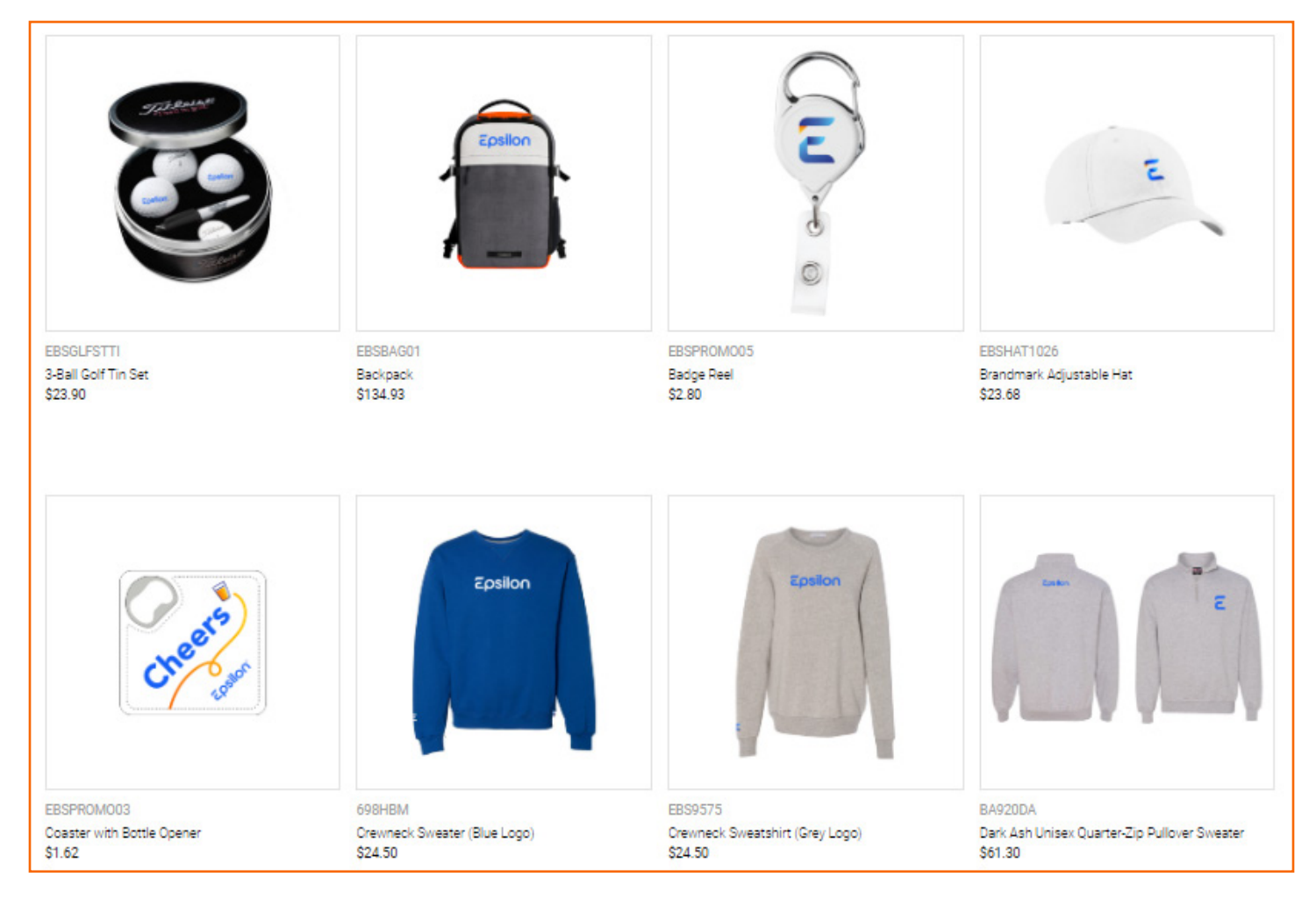

11.Shop for your item(s) and add to cart

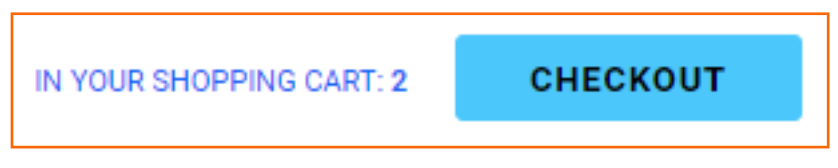

12. Once all items have been added to the cart, select the Checkout button on the top right. This button is also used to view your cart.

| Item #     | Description  | Back Order | Order Qty | Unit of Issue | Pieces Ordered | Unit Price | Price   | Actions                                                                               |
|------------|--------------|------------|-----------|---------------|----------------|------------|---------|---------------------------------------------------------------------------------------|
| EBSDRKWR01 | Water Bottle | Yes        | 1         | EA/1          | 1              | \$4.82     | \$4.82  | Remove                                                                                |
| EBSPROM005 | Badge Reel   | Yes        | 10        | EA/1          | 10             | \$2.80     | \$28.00 | Remove                                                                                |
|            |              |            |           |               |                |            | UPC     | Subtotal: \$32.82   Tax: \$2.38   Freight: \$5.00   Handling: \$0.00   Total: \$40.20 |

|                                          |                               | Shippina                           |                             |  |  |  |
|------------------------------------------|-------------------------------|------------------------------------|-----------------------------|--|--|--|
| Snipping                                 |                               | Shipping Destination               |                             |  |  |  |
| Shipping Destination                     | Select a Location             | Enter a Custom Location            |                             |  |  |  |
| Select a Location                        |                               | Mark to the Attention of           |                             |  |  |  |
| Select a Shipping Location               |                               | Company Name                       |                             |  |  |  |
| Select a Shipping Location-              |                               | + Country                          | United States of America    |  |  |  |
| ^                                        |                               | * Country.                         |                             |  |  |  |
|                                          |                               | * Address 1                        |                             |  |  |  |
| 13. From the dropdown, select "Enter a   |                               |                                    |                             |  |  |  |
| Custom Address", more input field will   | * City                        |                                    |                             |  |  |  |
| appear so you can enter your shipping    | * State                       | Select a State                     |                             |  |  |  |
| address.                                 | * Zip                         |                                    |                             |  |  |  |
| 14. Optional-Check "Save this as my deta | Delivery Instructions         |                                    |                             |  |  |  |
| will appear the payt time you login      |                               |                                    |                             |  |  |  |
|                                          |                               | Delivery Options                   |                             |  |  |  |
|                                          |                               | FedEx Ground                       |                             |  |  |  |
|                                          | Save changes to this address? |                                    |                             |  |  |  |
|                                          |                               | Save this as my default            | t shipping location?        |  |  |  |
|                                          |                               |                                    |                             |  |  |  |
|                                          |                               |                                    |                             |  |  |  |
| Dilling                                  | 1 1                           | Dilling                            |                             |  |  |  |
| Billing                                  |                               | Billing                            |                             |  |  |  |
| Payment Method                           |                               | Payment Method                     |                             |  |  |  |
| Select a Payment Method                  |                               | Select a Payment Method            | Secure a new Credit Card    |  |  |  |
| <b>▼</b>                                 |                               | Purchase Order No.                 |                             |  |  |  |
| Secure a new Credit Card                 | Credit Card Number            |                                    |                             |  |  |  |
|                                          | Expiration Voor               |                                    |                             |  |  |  |
| 15 Select Secure a new Credit Card from  | Expiration real               |                                    |                             |  |  |  |
| dropdown and a new window will ope       | Expiration Month              |                                    |                             |  |  |  |
| to add your credit card information.     | 011                           | * First Name                       |                             |  |  |  |
| 16. Once everything is complete, click   |                               | ∗ Last Name                        |                             |  |  |  |
| on "Place this order Now". A final       |                               | + Addross 1                        |                             |  |  |  |
| confirmation screen will appear. Click   |                               | Address 1                          |                             |  |  |  |
| "Complete Order".                        |                               |                                    |                             |  |  |  |
|                                          |                               | ∗ City                             |                             |  |  |  |
|                                          |                               | * State                            | ×                           |  |  |  |
|                                          |                               | . Zin Code                         |                             |  |  |  |
|                                          |                               | * Zip Code                         |                             |  |  |  |
|                                          |                               | * Phone Number                     |                             |  |  |  |
|                                          |                               | * Country                          | ~                           |  |  |  |
|                                          |                               | * E-mail Address                   |                             |  |  |  |
|                                          |                               | Save this gradit aged for          | r latar usa?                |  |  |  |
|                                          |                               | Save this dedictate for later user |                             |  |  |  |
|                                          |                               | -                                  |                             |  |  |  |
|                                          |                               | CONTINUE SH                        | OPPING PLACE THIS ORDER NOW |  |  |  |